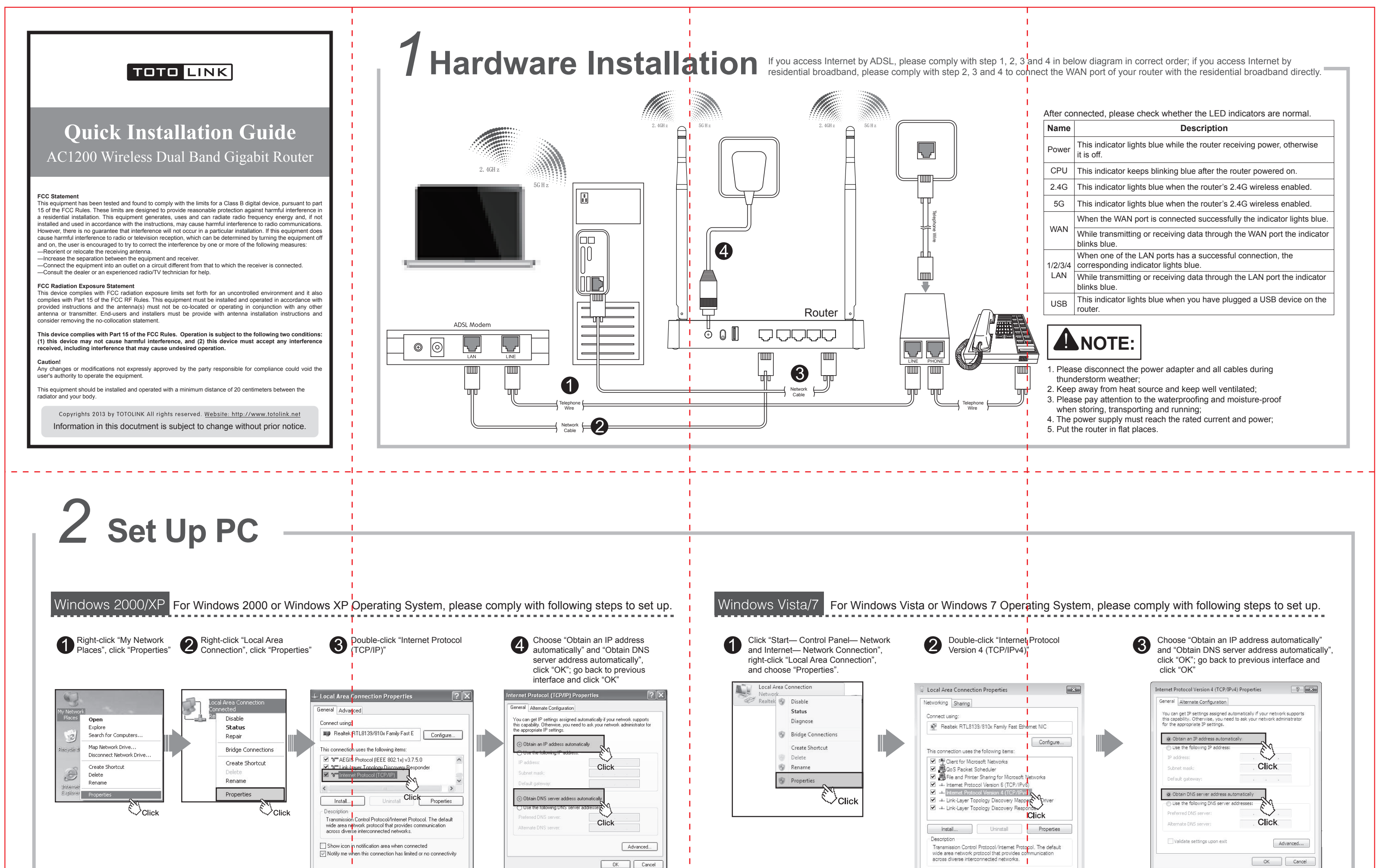

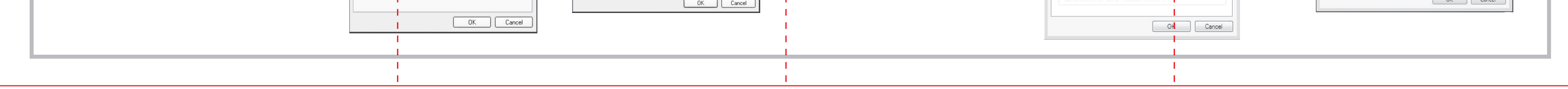

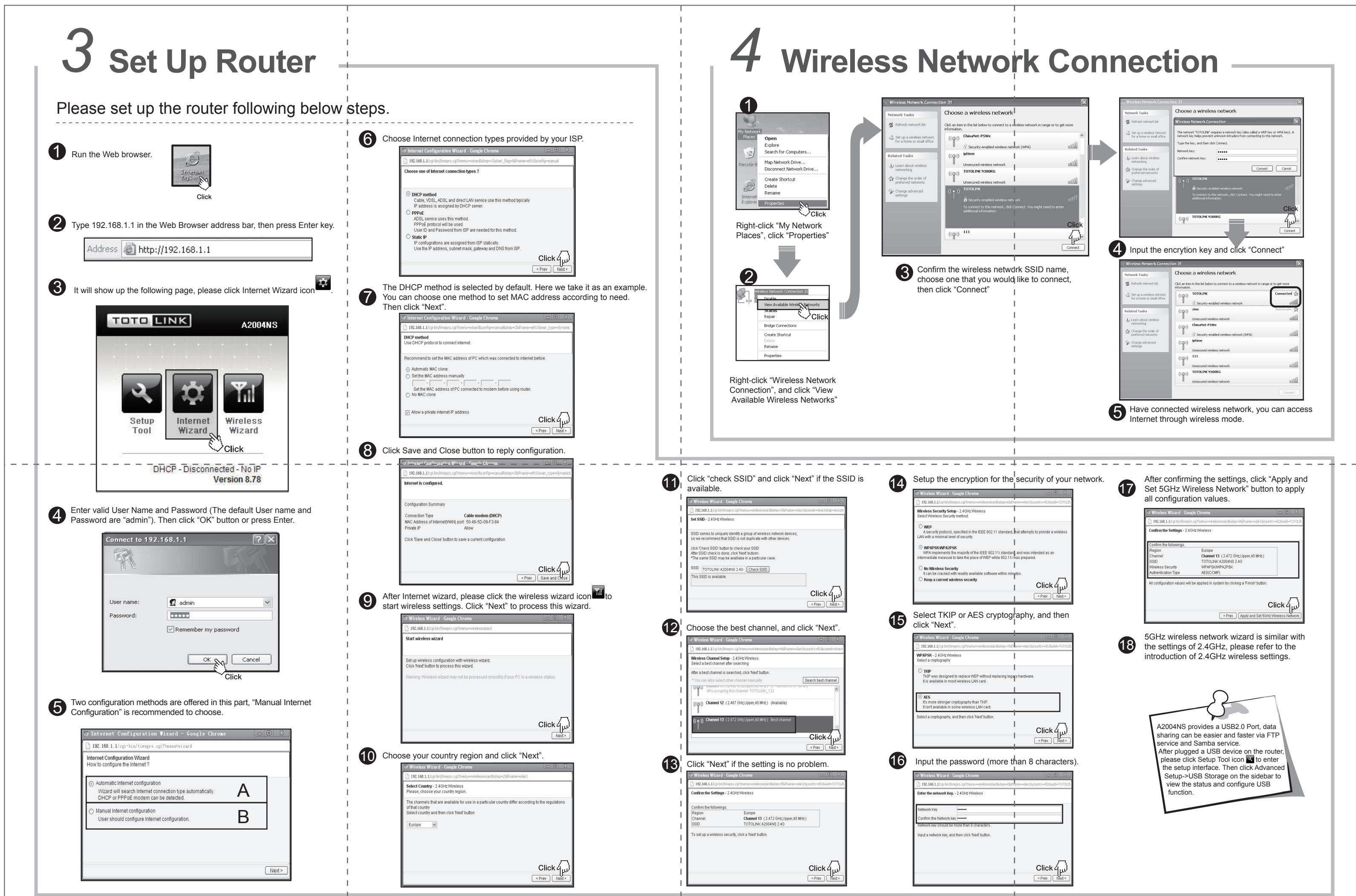

| <ul> <li>For more information, please go to www.totolink.net</li> </ul> | 1 | 1 |  |
|-------------------------------------------------------------------------|---|---|--|
|                                                                         |   |   |  |
|                                                                         | 1 | 1 |  |